# Zoeken in BS, PR of bevolkinsboeken

## Via FamilySearch

Maak een accont aan

Ga naar FamilySearch en log in

Ga naar: Catalogus

Vul in bij het vakje Pplaats: Belgium, Brabant, Kampenhout (ofBerg, Buken, Perk ...)

Klik op bijwerken

- Church records = parochieregisters
- Civil registration = Burgerlijke Stand
- Population = bevolkingsboeken
- Court records = schepenregisters
- Guardianship = wezerijakten
- Notarial records = notariaat De laatste 3 rubrieken zijn er niet voor elk dorp

Klik op bijv: civil registration

Klik op: Registers van de burgerlijke stand

Klik op het icoontje rechts (een fototoestel) Indien er boven het icoontje een sleuteltje staat dan bent u niet ingelogd

Klik op een willekeurige foto

Vervang linksboven het volgnummer van de foto (bijv vervang nr 25 door nr 100) en klik op enter Pijltje naar rechts = volgende foto

Snellere methode : klik lins op het roosterthe (onder + en -) Je krijgt terug het globale veld met alle foto's. Schuif naar onder en klik op een foto

### Via Rijksarchief in België

Maak een account aan

Ga naar Rijksarchief

In het vakje: Snelzoeken in onze databanken

- Vink het rubriekje "Zoeken naar archieven" aan
- Vul in: Burgerlijke Stand

Log IN (links opzij)

Ga naar onder en klik op de lijst van de gemeentes

Voorbeeld: Buken

Klik op: Burgerlijke Stand overlijdensakten (2 x)

Klik op 1796-1838 (bij Familysearch zie je meer registers)

Klik op: "gedigitaliseerde archiefbestanden" (dit rubriekje krijg je alleen maar te zien wanneer het pad naar het fotobestand volledig is uitgerold en wanneer je ingelogd bent)

Klik op een foto, klik op volgende

In het vakje "direct naar": vul een hoger nummer in (gezien er voor Buken-overlijdens maar 241 nummers zijn een nr lager dan 242). Klik op enter.

### Parochieregisters

Vul in het vakje "Snelzoeken" in: Parochieregisters Kampenhout

Klik op: Provincie Vlaams-Brabant DIGITAAL

Klik op het juiste dorp

### Brabantse volkstellingen

In het bericht van 11 maart 2022 (bij NIEUWS) vind je een link naar de bestanden van deze tellingen. Je krijgt de oroginele teksten te zien. Deze staan alle getranscribeerd op de website Campenholt (Documentatiecentrum-tellingen).

### Modern archief Kampenhout

Vul in het vakje "Snelzoeken" in: gemeente Kampenhout

Je krijgt dan alle inventarissen te zien waar archief van Kampenhout vermeld wordt (vaak te vinden onder Campenholt)

Klik op gemeente Kampenhout Je kan de inventaris downloaden door op het rood PDF-icoontje te klikken.

Je kan de inventaris ook raadplegen door onderaan op de rubrieken te klikken.

De originele stukken dien je te raadplegen in Rijksarchief Leuven

Raadplegen stukken in Leuven: stuur een mail en reserveer voor een bezoek op Di-woe-Donderdag. Vraag je stukken aan met: Inventarisnummer en volgnummer.

Voorbeeld: reservatie op woensdag 1 juni 2022 met raadpleging van inventaris 352 nr 67

Het nummer 352 staat niet op de website.

Het is de inventaris van het modern archief die hier meegaat in bijlage.

Noteer dus goed het nummer van de dossiers die je raadpleegt en neem een foto van het etiket.

Dat bespaart je achteraf een hele hoop zoekwerk waaruit een bepaalde foto weer kwam.